## HOW TO OPEN A .ZIP FILE

FIRST COPY / DOWNLOAD THE .ZIP FILE TO WHERE YOU WANT YOUR FILES TO BE PLACED IN YOUR FILES STRUCTURE ON YOUR COMPUTER.

| -ONLINE > 00-    | SALES FOLDER > 5-2020 > 20-80-05A | 12,55            | 110-              |
|------------------|-----------------------------------|------------------|-------------------|
| ^                | Name                              | Status           | Date modified     |
|                  | Memo Style pdf                    | $\odot$          | 7/14/2020 12:     |
| *                | I plot sheets zin                 | $\odot$          | 7/25/2020 11:     |
| *                |                                   |                  | 7/22/2020 7:24    |
| *                | Type: Compressed (zipped          | I) Folder        | 7/22/2020 7:23    |
| *                | 3 dwg Date modified: 7/25/2020    | 11:52 AM         | 7/22/2020 7:13    |
| *                | Availability status: Availabl     | e on this device | 7/22/2020 7:12    |
| *                | 5 dwg                             | 0                | 7/22/2020 7.13    |
|                  | 6.dwg                             | 0                | 7/22/2020 7:13    |
|                  | 7.dwg                             |                  | 7/22/2020 7:13    |
|                  | 8.dwg                             | 8                | 7/22/2020 7:13    |
| ×                | 9.dwg                             | $\odot$          | 7/22/2020 7:12 F  |
| *                | 10.dwg                            | $\otimes$        | 7/22/2020 7:26 P  |
| *                | 2459 BACK FLEV dwg                | $\odot$          | 7/22/2020 7:13 P  |
| *                | 2459 BASEMENT dwg                 | $\Theta$         | 7/22/2020 6:16 PM |
| *                | 2459 FRONT ELEV dwg               | $\odot$          | 7/22/2020 5:03 PM |
| *                | 2459 LEFT ELEV.dwg                | $\odot$          | 7/22/2020 5:59 PM |
| *                | 2459 MAIN FLOOR.dwg               | $\odot$          | 7/22/2020 6:15 PM |
| *                | 2459 RIGHT ELEV.dwg               | $\odot$          | 7/22/2020 5:01 PM |
| *                | 2459 ROOF PLAN.dwg                | $\odot$          | 7/22/2020 6:16 PM |
| *                | 2459 STAIR SECTION.dwg            | $\odot$          | 7/22/2020 6:16 PM |
| *                | 2459-CD-BMNT.dwg                  | $\odot$          | 7/22/2020 6:22 PM |
| CE               | 2459-SECTION.dwg                  | $\Theta$         | 7/22/2020 7:08 PM |
|                  | BATH DE                           | $\odot$          | 7/22/2020 7:06 PM |
|                  | BATH dwg                          | $\odot$          | 7/22/2020 7:09 PM |
|                  | BEVERAGE STATIO                   | 0                | 7/22/2020 7:05 PM |
|                  | KITCHEN1.dwg                      | 0                | 7/22/2020 7:05 PM |
|                  | KITCHEN2.dwg                      | 0                | 7/22/2020 7:05 PM |
|                  | KITCHEN3.dwg                      | Ø                | 7/22/2020 7:05 PM |
|                  | LAUNDRY.dwg                       | $\Theta$         | 7/22/2020 7:04 PM |
|                  | MAIN FL S                         | $\odot$          | 7/22/2020 7:05 PM |
| B Available on t | his day                           | $\Theta$         | 7/22/2020 7:05 PM |

| > Onel   | Drive > 7-ONLINE > 00-SALES FOLDER | > 5-2020 / 20 00 -                                                                                              | Status              | , Dat         |
|----------|------------------------------------|----------------------------------------------------------------------------------------------------|---------------------|---------------|
|          | ^ Name                             |                                                                                                    |                     | 7/1           |
|          | nemo S                             | tyle.pdf                                                                                                    | $\bigcirc$          | 7/14          |
|          | * *                                | · 10                                                                                                    | $\bigcirc$          | 7/25          |
|          | Open                               | A Contraction of the second second second second second second second second second second second second second | $\bigcirc$          | 7/22          |
|          | Open in new window                 |                                                                                                    | $\bigcirc$          | 7/22,         |
|          | S Share with Skype                 |                                                                                                    | $\bigcirc$          | 7/22/         |
|          | Extract All                        |                                                                                                    | $\odot$             | 7/22/         |
|          | Pin to Start                       |                                                                                                    | $\bigcirc$          | 7/22/         |
|          | B Bitdefender                      | >                                                                                                    | $\odot$             | 7/22/2        |
| FIC      | • Shara                            |                                                                                                    | $\odot$             | 7/22/2        |
| EW       | View online                        |                                                                                                    | $\odot$             | 7/22/2        |
| 1        | Version history                    |                                                                                                    | $\odot$             | 7/22/2        |
|          | Always keep on this device         |                                                                                                    | $\odot$             | 7/22/20       |
|          | Free up space                      | LEV.dwg                                                                                                    | $\odot$             | 7/22/20       |
|          | IDrive                             | ENT.dwg                                                                                                    | $\odot$             | 7/22/20       |
| G        | A Share                            | ELEV.dwg                                                                                                    | $\odot$             | 7/22/20       |
|          | Open with                          | FLOOR dwg                                                                                                    | $\odot$             | 7/22/202      |
|          | Give see                           | ELEV.dwg                                                                                                    | $\odot$             | 7/22/202      |
|          | Restore province                   | PLAN.dwg                                                                                                    | $\odot$             | 7/22/202      |
| 2        | Send to                            | ECTION.dwg                                                                                                    | $\odot$             | 7/22/2020     |
| STD-CF   |                                    | INT.dwg                                                                                                    | $\odot$             | 7/22/2020     |
|          | Conv                               | PN.dwg                                                                                                    | $\odot$             | 7/22/2020     |
|          | Croste                             | LECTRICAL PLAN.dwg                                                                                              | 0                   | 7/22/2020     |
| SUIS     | Delete                             | 1                                                                                                    | 0                   | 7/22/2020     |
|          | Rename                             | TATION.dwg                                                                                                    | $\overline{\Theta}$ | 7/22/2020     |
|          | Properties                         | vg                                                                                                    | $\odot$             | 7/22/2020 7   |
|          |                                    | vg                                                                                                    | $\odot$             | 7/22/2020 7   |
|          | LAUNDRY.dv                         | wa                                                                                                    | $\odot$             | 7/22/2020 7.  |
| selected | 7.72 Main                          |                                                                                                    | $\odot$             | 7/22/2020 7:  |
| pe here  | Available on this do MACTED D      | RICAL PLAN due                                                                                                  | S                   | 7/22/2020 7:0 |
|          | search seerch                      | L dwa                                                                                                    | 0                   | 7/22/2020 7:0 |

## NEXT, RIGHT CLICK ON THE .ZIP FOLDER THAT IS NOW IN YOUR FILE STRUCTURE.

| Clipboa   | ırd                         |                  | 4-2459-MI-CORCO | V           |
|-----------|-----------------------------|------------------|-----------------|-------------|
|           | OneDrive > 7-ONLINE > 00-SA | Name             | Status          | Da          |
| cess      |                             | nemo Style.pdf   | $\bigotimes$    | 1/1         |
| ,         | *                           | <u>і</u> ,       | $\bigcirc$      | 7/2         |
| ads       | Open                        |                  | $\bigcirc$      | 7/2.        |
|           | Open in new window          |                  | $\bigcirc$      | 7/22        |
|           | Share with Skype            |                  | $\oslash$       | 7/22        |
| es        | Extract All                 |                  | $\bigcirc$      | 7/22        |
| M         | Pin to Start                |                  | $\odot$         | 7/22,       |
|           | B Bitdefender               |                  | $\odot$         | 7/22/       |
| ECIFIC    | • Share                     |                  | $\odot$         | 7/22/       |
| REVIEW    | View online                 |                  | $\odot$         | 7/22/       |
| FAM       | Version history             |                  | $\bigcirc$      | 7/22/       |
|           | Always keep on this douis   |                  | $\odot$         | 7/22/1      |
| -         | Free up space               | LEV.dwg          | $\bigcirc$      | 7/22/2      |
|           |                             | ENT.dwg          | $\odot$         | 7/22/2      |
| TING      | id a                        | > ELEV.dwg       | $\odot$         | 1/22/2      |
| 0         | Le Share                    | EV.dwg           | Ø               | 1/22/2      |
| S         | Open with                   | LOOR.dwg         | 0               | //22/2(     |
| 11        | Give access to              | ELEV.dwg         | Ø               | 7/22/20     |
| ve<br>v12 | Restore previous versions   | FCTION .         | Ø               | 7/22/20     |
| 21X       | Send to                     | INT dwg          | Ø               | 7/22/20     |
| -21D-Ct   | Cut                         | N.dwg            | Ø               | 7/22/202    |
|           | Сору                        | LECTRICAL        | 0               | 7/22/202    |
| youts     | Create shortcut             | Januar PLAN.dwg  | $\Theta$        | 7/22/202    |
|           | Delete                      |                  | $\odot$         | 7/22/202    |
|           | Rename                      | TATION.dwg       | $\odot$         | 7/22/2020   |
|           | Properties                  | ٧g               | $\odot$         | 7/22/2020   |
|           |                             | Vg               | $\Theta$        | 7/22/2020   |
|           |                             | AUNDRY.dwg       | $\odot$         | 7/22/2020   |
| selected  | 1 L                         | IVING.dwa        | $\odot$         | 7/22/2020   |
| Do L      | 1.72 MB Available           | AIN ELECTRICAL D | $\odot$         | 7/22/2020   |
| enere     | to search                   | B BATH days      | $\odot$         | 7/22/2020 7 |
|           |                             |                  | 0               | 7/22 10     |

## NEXT, SELECT "OPEN" FROM THE CHOICE MENU.

| ES FOLDER > 5-2020 > | 20-80-USA-2459-MT-CORCORAN, MN > plo                                                                            | t sheets.z                                                                                                    |
|----------------------|----------------------------------------------------------------------------------------------------|----------------------------------------------------------------------------------------------------|
| Name                 | Туре                                                                                                    | Comp                                                                                                    |
| 1.dwg                | DWG File                                                                                                    |                                                                                                    |
| 2.dwg                | DWG File                                                                                                    |                                                                                                    |
| 3.dwg                | DWG File                                                                                                    |                                                                                                    |
| 4.dwg                | DWG File                                                                                                    |                                                                                                    |
| 5.dwg                | DWG File                                                                                                    |                                                                                                    |
| 6.dwg                | DWG File                                                                                                    |                                                                                                    |
| 7.dwg                | DWG File                                                                                                    |                                                                                                    |
| 8.dwg                | DWG File                                                                                                    |                                                                                                    |
| 9.dwg                | DWG File                                                                                                    |                                                                                                    |
| 10.dwg               | DWG File                                                                                                    | -                                                                                                    |
|                      |                                                                                                    |                                                                                                    |
|                      | ES FOLDER > 5-2020 ><br>Name<br>1.dwg<br>2.dwg<br>3.dwg<br>4.dwg<br>5.dwg<br>6.dwg<br>9.dwg<br>10.dwg<br>10.dwg | ES FOLDER > 5-2020 > 20-80-USA-2459-MT-CORCORAN, MN > plo<br>Name Type<br>1.dwg DWG File<br>2.dwg DWG File<br>3.dwg DWG File<br>4.dwg DWG File<br>6.dwg DWG File<br>8.dwg DWG File<br>9.dwg DWG File<br>10.dwg DWG File<br>10.dwg DWG File |

## NEXT, YOU WILL SEE YOUR FILES TO SAVE TO YOUR PREFERRED FOLDER IN YOUR FILE SYSTEM.

NEXT, SELECT COPY, THEN PASTE THEM INTO YOUR PREFERRED FOLDER ON YOUR COMPUTER. ONCE YOU HAVE ALL OF THE FILES ON YOUR COMPUTER, YOU CAN THEN DELETE THE .ZIP FILE SO THAT IT DOESN'T USE UP YOUR COMPUTERS MEMORY UNNECESSARILY SINCE YOU ALREADY HAVE THE FILES ON YOUR COMPUTER.

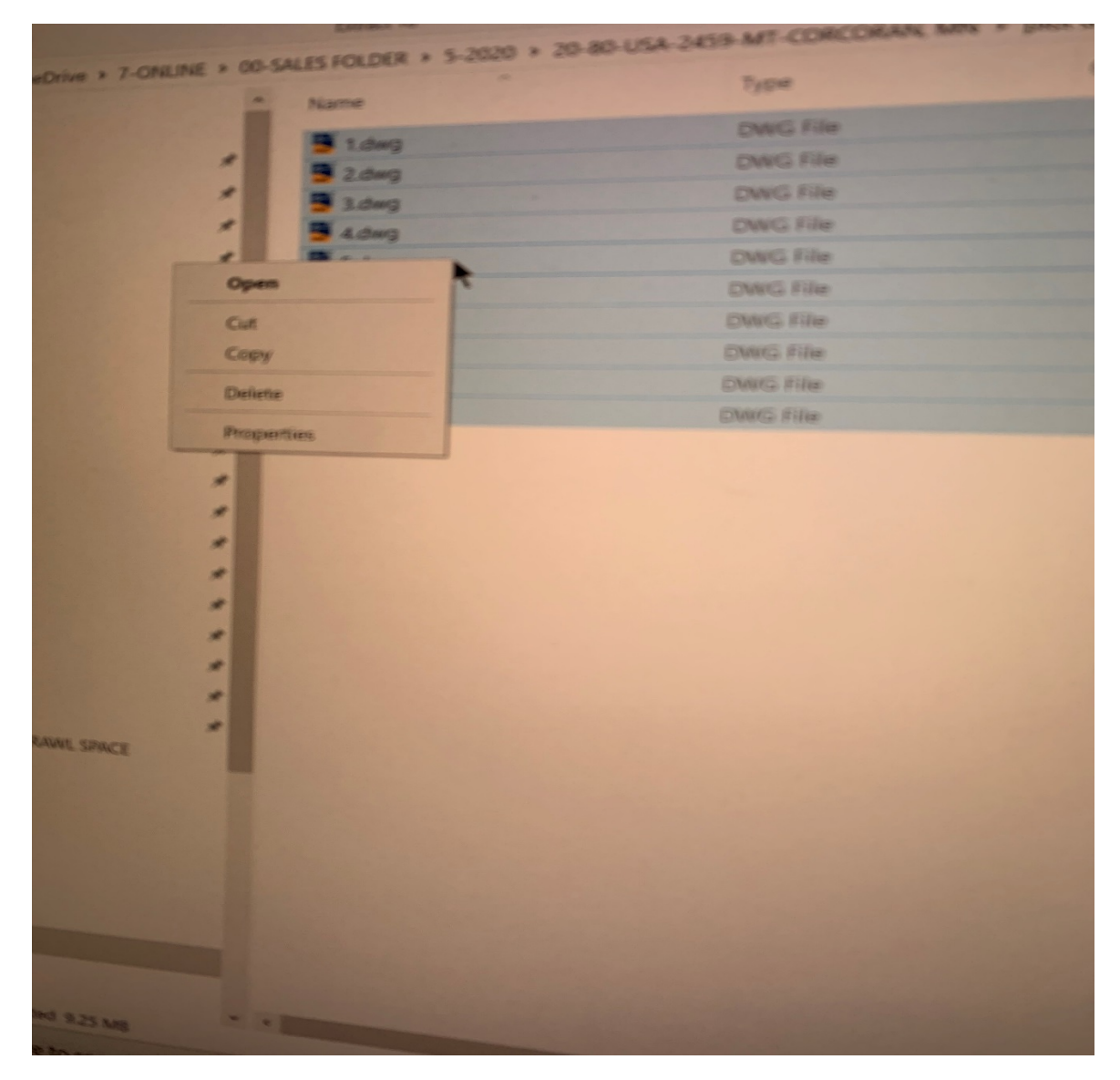